## fipavonline.it manufacturing point software

## MANUALE D'USO ESCOREVOLLEY

VERSIONE 2.01

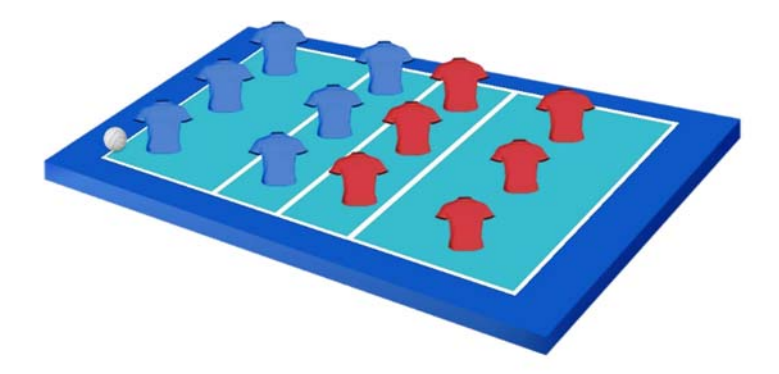

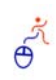

#### 1. INTRODUZIONE

**ESCOREVOLLEY** è l'applicazione che guida nella compilazione del referto di gara in tempo reale, con automatismi che limitano al massimo l'intervento dell'operatore, controllando tutte le situazioni e gli eventi imprevisti che possono capitare in una partita e suggerendo l'eventuale soluzione.

Per avviare l'applicazione bisogna collegarsi al link che viene riportato di seguito: http://app.escorevolley.it

L'applicazione **ESCOREVOLLEY** sostituisce il referto cartaceo, garantendo la possibilità di annullare le azioni compiute per errore oppure per una decisione arbitrale cambiata. Il referto stampato al termine della partita, quindi, risulta puro, senza errori o correzioni dovute ai cambiamenti effettuati durante il match.

Le informazioni relative all'incontro verranno estrapolate dal portale **FIPAVONLINE E FEDERVOLLEY** attraverso un **CODICE GARA** fornito dagli ufficiali di gara, al loro arrivo sul campo, al refertista incaricato alla compilazione del referto di gara. Tutti i dati utili che verranno scaricati saranno utilizzati alla compilazione del referto:

- Tipo di campionato, fase e numero della gara;
- Partecipanti alla gara (Squadre, Giocatori e Staff);
- Collegio degli Ufficiali di Gara.

In base a tutti i dati ufficiali scaricati, il refertista completa tutte le fasi preliminari dell'incontro, per poi redigere il referto di gara.

Al termine dell'incontro, le informazioni ufficiali saranno utilizzate per aggiornare i dati (risultato, ecc., ecc.) sul portale **FIPAVONLINE**.

#### **1.1 REQUISITI MINIMI**

- L' applicazione può essere utilizzata su PC con browser aggiornato (Edge, Chrome, Safari, Mozilla, Opera);
- Una buona/ottima connessione internet per non causare ritardi all'andamento della gara;
- Un monitor con buona/ottima risoluzione a video.

#### **1.2 SCHERMATE INIZIALI**

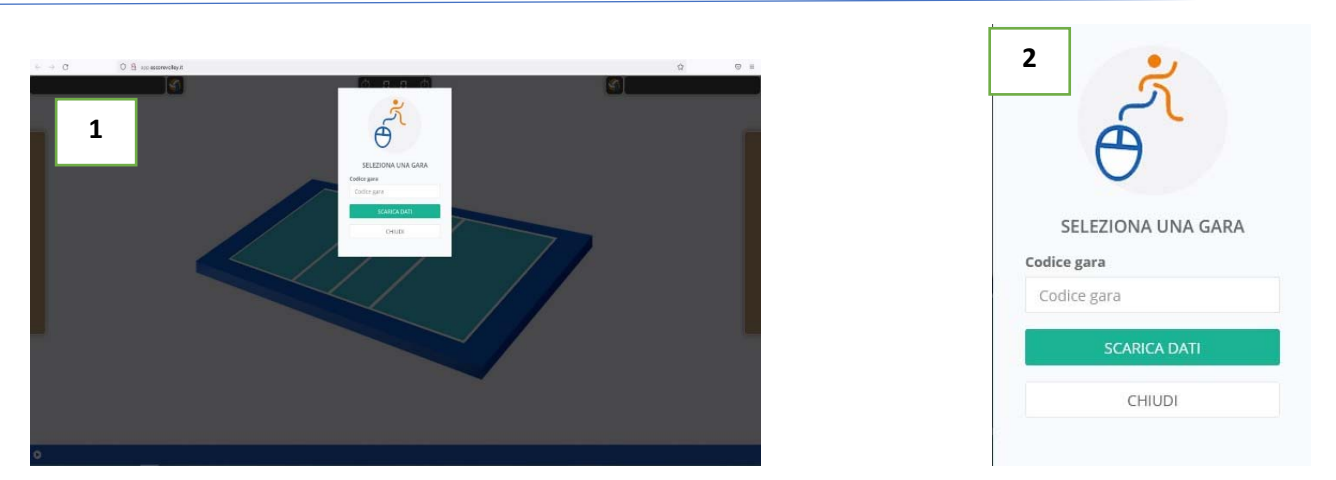

Collegandosi al link di rifermento dell'applicazione, come riportato nell'Introduzione, comparirà a video un menù a tendina dove dovrà essere inserito il **CODICE GARA**, comunicato dagli Ufficiali di Gara al loro arrivo sul campo da gioco, secondo quanto viene riportato:

- > CODICE GARA: inserire la sequenza di numeri comunicato dagli Ufficiali di Gara;
- > SCARICA GARA: il tasto permettere di eseguire il download dei dati ufficiali della gara;
- CHIUDI: il tasto fa terminare tutte le possibili soluzioni. Per far comparire nuovamente il menù a tendina bisogna premere il tasto Aggiorna della pagina internet aperta con il link di collegamento.

e O

#### 2. ELENCO DEI PARTECIPANTI ALLA GARA

| $\leftarrow \rightarrow c$ | 0 8 ipprescorevolley/t | _                                                                                                    | (A. P.   | കർ                                                                                                    |            |   | ¢ | ⊚ ¥ ≡ |
|----------------------------|------------------------|----------------------------------------------------------------------------------------------------|----------|----------------------------------------------------------------------------------------------------|------------|---|---|-------|
|                            |                        | DENG                                                                                                    | OMINAZIO | ONE SOCIETA'                                                                                                    | *          |   |   |       |
|                            |                        | Attel         (*)       (*)         (*)       (*)         (*)       (*)         (*)       (*)         (*)       (*)         (*)       (*)         (*)       (*)         (*)       (*)         (*)       (*)         (*)       (*)         (*)       (*)         (*)       (*)         (*)       (*)         (*)       (*)         (*)       (*)         (*)       (*)         (*)       (*)         (*)       (*)         (*)       (*)         (*)       (*)         (*)       (*)         (*)       (*)         (*)       (*)         (*)       (*)         (*)       (*)         (*)       (*)         (*)       (*)         (*)       (*)         (*)       (*)         (*)       (*)         (*)       (*)         (*)       (*)         (*)       (*)         (*)       (*)         (*)       (*) |          | Tesserati ammessi in panchina <ul> <li>Nome Cognome<br/>n. tesseramento - Ruolo</li> <li>Nome Cognome<br/>n. tesseramento - Ruolo</li> <li>Nome Cognome<br/>n. tesseramento - Ruolo</li> </ul> | Nud Applet | , |   |       |
| 0                          |                        |                                                                                                    |          |                                                                                                    |            |   |   |       |

Avviato il download dei dati ufficiali della gara, verrà visualizzato a schermo il menù a tendina dei partecipanti alla gara delle due società, inizialmente il Camp3 della squadra ospitante e successivamente il Camp3 della squadra ospite.

Il menù a tendina, per entrambe le squadre, presenta le seguenti diciture:

- > **DENOMINAZIONE SOCIETA'**: denominazione ufficiale della società che disputerà l'incontro;
- > ATLETI: elenco degli atleti inseriti nella compilazione del CAMP3 ufficiale. Per visualizzare l'intero elenco, basta scorrere la barra di scorrimento laterale.
- TESSERATI AMMESSI IN PANCHINA: elenco dei tesserati presenti nello Staff Tecnico inseriti nel CAMP3 ufficiale;

Il menù a tendina, per entrambe le squadre, presenta i seguenti tasti:

- TASTO +: Posto sulla barra laterale di scorrimento (per l'elenco atleti) e posto in alto a destra (per l'elenco dei tesserati ammessi in panchina) dà la possibilità di inserire un nuovo partecipante alla gara non inserito precedentemente nella compilazione del CAMP3;
- > CERCHIO ROSSO: Il tasto consente l'eliminazione dell'atleta e/o dello Staff Tecnico non presente;
- > **TASTO APPLICA**: Il tasto consente di applicare tutte le modifiche apportate;
- > **TASTO CHIUDI**: Il tasto non apporrà le modifiche apportate in fase di controllo.

Il menù a tendina di rifermento, per entrambe le società, riporterà due colori diversi delle maglie degli atleti, così da poter differenziarle a video durante la gara. La società ospitante (ovvero la società di casa) avrà il colore di maglia blu, a differenza della società ospite (ovvero la società fuori casa) avrà il colore di maglia rosso. Il colore di maglia di rifermento per gli atleti con il ruolo di **LIBERO** rimarrà di colore bianco per entrambe le squadre.

e.

### **DENOMINAZIONE SOCIETA'**

| N.Tesser           | ra              |      |   |
|--------------------|-----------------|------|---|
| Cognome<br>Cognome |                 | Nome |   |
|                    |                 | Nome |   |
| Maglia             | Data di nascita |      |   |
| N.                 | _/_/            |      |   |
| Ruolo              |                 |      |   |
| Selezior           | na un ruolo     |      | ~ |
|                    |                 |      |   |
|                    |                 |      |   |

Per attivare l'inserimento di nuovo atleta o per la modifica dei dati degli atleti di riferimento, bisogna eseguire le seguenti procedure:

- TASTO MATITA ADIANCE AL NOMINATIVO DELL'ATLETA: Premendo l'immagine di rifermento dell'atleta in questione si aprirà la tendina di apporto MODIFICHE dove verranno richiesti i dati come da immagine. Si ricorda di associare all'atleta INSERITO o all'atleta MODIFICATO, il ruolo che andrà a ricoprire nel corso della gara. Premendo il tasto RUOLO (freccetta con punta verso il basso) si aprirà un menù a tendina che riporta tutti i ruoli possibili da associare all'atleta o al membro dello Staff tecnico, INSERITO O MODIFICATO. Tutti i dati riportati nel menù sono da considerare obbligatori per l'inserimento dell'atleta o del membro dello Staff tecnico;
- > TASTO APPLICA: Il tasto confermerà tutti i dati inseriti in fase di compilazione;
- TASTO INDIETRO: Il tasto chiuderà il menù precedentemente attivato, non confermando le modifiche inserite o riportate.

Si rammenta, che le MODIFICHE o l'INSERIMENTO di un nuovo atleta o un membro dello Staff tecnico, potrà avvenire SOLO ed ESCLUSIVAMENTE prima della gara e non durante il corso della stessa. Gli eventuali atleti o membri dello Staff tecnico non presenti al momento del riconoscimento, dovranno essere riportati nel riquadro OSSERVAZIONI, al momento del loro reale riconoscimento da parte di uno dei due Ufficiali di Gara (come riportato nel MANUALE DEL REFERTO CARTACEO pag. 27 – PUNTO 2.2.12.18)

><

| 1 | SORTE                         | GGIO RICHIESTO    | ×           | 2 Attenzione                                                                                                    | ×  |
|---|-------------------------------|-------------------|-------------|----------------------------------------------------------------------------------------------------|----|
|   | squatra<br>SOCIETA' OSPITANTE | Pesizione Servizi | chud Applea | Stai per assegnare le posizioni indicate di seguito:<br>Al servizio: DENOMINAZIONE SOCIETA'<br>A sinistra: DENOMINAZIONE SOCIETA'<br>A destra: DENOMINAZIONE SOCIETA'<br>Vuoi proseguire ? |    |
|   |                               |                   |             | NO                                                                                                    | SI |

Una volta convalidati i dati inseriti nella schermata riguardante i partecipanti alla gara, si presenterà a schermo il menù del **SORTEGGIO RICHIESTO**.

L'immagine n. 1 riporta l'assegnazione di quanto decretato dal sorteggio e come prima assegnazione viene riportata, la denominazione della società ospitante (ovvero la squadra di casa) alla quale verrà associato quanto scelto in fase di sorteggio.

Funzione dei tasti indicati nelle immagini n.1:

- > TASTO POSIZIONE DESTRA: Assegna alla squadra ospitante la posizione in casa a destra del tavolo del refertista;
- > TASTO POSIZIONE SINISTRA: Assegna alla squadra ospitante la posizione in casa a sinistra del tavolo del refertista;
- > TASTO SERVIZIO: Assegna il primo servizio della gara alla squadra ospitante;
- > TASTO APPLICA: Conferma quanto decretato dal sorteggio;
- TASTO CHIUDI: Annulla quanto inserito dall'esito del sorteggio. Una volta premuto non dà la possibilità di ripristino della schermata SORTEGGIO RICHIESTO. Si dovrà premere il pulsante REPLAY all'interno dell'applicazione.

Una volta decretato quanto emerso dal sorteggio, l'applicazione farà un resoconto delle decisioni delle squadre, che dovrà essere convalidato per poter dare effettiva risultanza (come da immagine n.2).

Funzione dei tasti indicati nelle immagini n.2:

- TASTO SI: Conferma quando decretato dal sorteggio indicando le posizioni in campo delle squadre e il diritto al servire;
- > TASTO NO: Riporta alla schermata SORTEGGIO RICHIESTO per l'inserimento dei dati decretati dal sorteggio.

#### 4. SCHERMATA INIZIALE

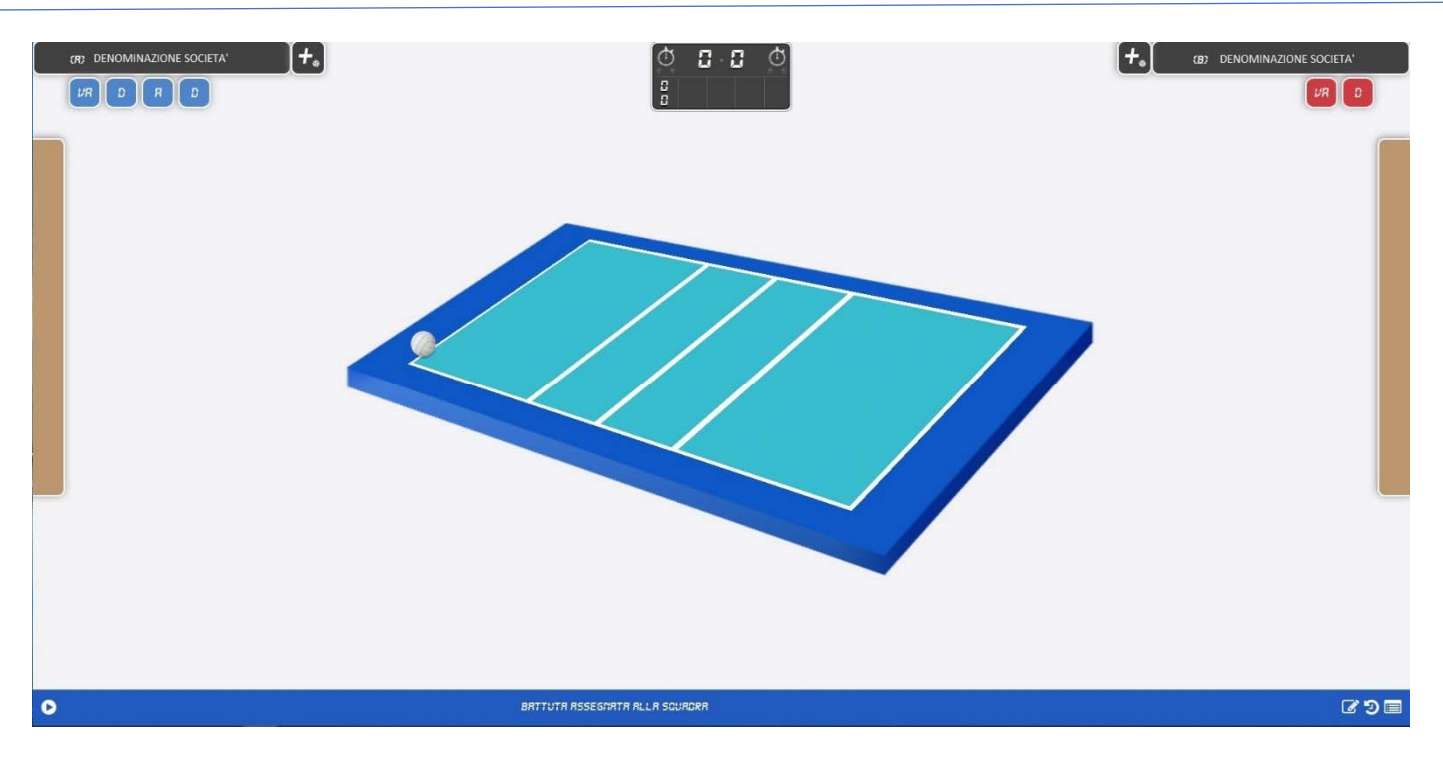

La schermata iniziale, conclusi tutti i passaggi richiesti dal sistema, per poter andare avanti nelle procedure prepartita, viene indicata come da **immagine n.1**, presentando un terreno di gioco neutro.

Verrà riportato quanto decretato dal **SORTEGGIO**, con le squadre partecipanti all'incontro, nella loro corretta posizione sul terreno di gioco, con indicato la squadra che effettuate il primo servizio della gara (identificato dalla posizione del pallone da gioco **bianco** nella parte del terreno di gioco di riferimento).

Per ogni società, verranno riportati i tesserati presenti in panchina, associandone le funzioni assunte durante il corso della gara, come elencati di seguito:

- > A: Primo Allenatore;
- VA: Secondo Allenatore (potrebbe comparire una seconda casella con indicato VA per il Tesserato con le funzioni di Terzo Allenatore o Allenatore Praticante);
- D: Dirigente Accompagnatore (potrebbe comparire una seconda/terza casella con indicato D per il Tesserato con le funzioni di Dirigente Addetto all'Arbitro e il Segnapunti Associato);
- M: Medico Sociale;
- ➤ F: Fisioterapista;

Inoltre, risulteranno nella schermata, i seguenti tasti funzionali alla compilazione del Referto di Gara:

| <b>+</b> 。                          |                                                                     | +*       |
|-------------------------------------|---------------------------------------------------------------------|----------|
| TABELLONE PUNTEGGIO: Posto al di si | opra del terreno di gioco che visualizzerà il punteggio e i set con | quistati |

- dalle due squadre;
  TASTO CRONOMETRO: Posto all'interno del TABELLONE PUNTEGGIO che darà il via al countdown dei
- tempi di riposo richiesti;
   TASTO ASSEGNA PUNTO: Posto al lato della DENOMINAZIONE SOCIETA' servirà per l'assegnazione alla squadra del punto acquisito;

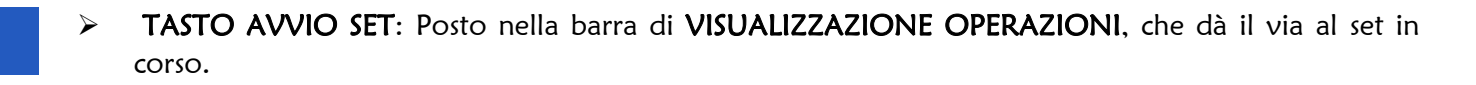

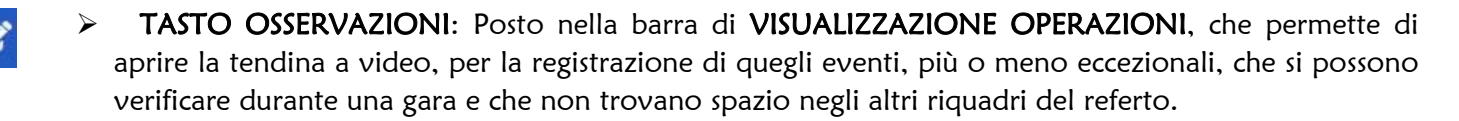

- TASTO REPLAY O RIPETI AZIONE: Posto nella barra di VISUALIZZAZIONE OPERAZIONI, che permette di annullare l'ultima azione compiuta. Si precisa che ogni qual volta verrà premuto il pulsante, si aprirà automaticamente il RIQUADRO OSSERVAZIONI, in quanto si dovrà indicare la motivazione dell'annullamento dell'azione.
  - TASTO SELEZIONA EVENTO: Posto nella barra di VISUALIZZAZIONE OPERAZIONI, che permette di visualizzare tutte le operazioni eseguite fino a quel momento.

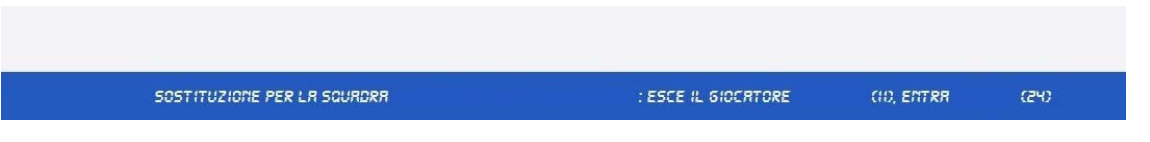

BARRA VISUALIZZA OPERAZIONI: Posto al di sotto del terreno di gioco (rettangolo di colore blu) che visualizzerà l'ultima operazione eseguita.

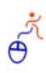

| 1      | DENOMINAZI | ONE SOCIETA'                                                               | 2                                                 | DENOMINAZIONE SOCIETA'                                                                                                    | >       |
|--------|------------|----------------------------------------------------------------------------|---------------------------------------------------|----------------------------------------------------------------------------------------------------|---------|
| Alteri |            | Rotazione<br>4 3 2<br>5 6 1<br>Teserati ammessi in panchina<br>*<br>*<br>* | Alteei<br>(*) *********************************** | Image: Constraint of the second second sec |         |
|        |            | Chiudi Applica                                                             | * *                                               | chiudi                                                                                                    | Applica |

Dopo aver convalidato il **SORTEGGIO**, bisogna inserire le formazioni iniziali degli atleti che prenderanno parte alla gara in quel set (le immagini n.1 e n.2 si ripeteranno all'inizio di ogni set da giocare). Le immagini riportate si avranno cliccando la barra indicante la **DENOMINAZIONE DELLA SOCIETA**'.

La compilazione delle formazioni avviene in due modalità:

- > Per **TRASCINAMENTO**: Attraverso l'utilizzo del mouse o del mouse touch, cliccando e tenendo premuto il nome e cognome dell'atleta, posizionandolo nella parte di campo di riferimento;
- Per DOPPIO CLICK: Attraverso l'utilizzo del mouse o del mouse touch, cliccando due volte sul nome e cognome dell'atleta, che verrà posizionato automaticamente nella prima zona del campo di riferimento (ovvero zona 1)

Funzione dei tasti indicati nelle immagini n.1 e n. 2:

- TASTO APPLICA: Il tasto consente di validare le operazioni di compilazione della formazione iniziale in campo e/o per il set di riferimento. Una volta premuto non darà più modo di modificare la formazione successivamente;
- TASTO CHIUDI: Il tasto annulla le operazioni di convalida della formazione iniziale, riportando il sistema alla SCHERMATA INIZIALE.

#### 4.2 ASSEGNAZIONE CAPITANO IN GIOCO

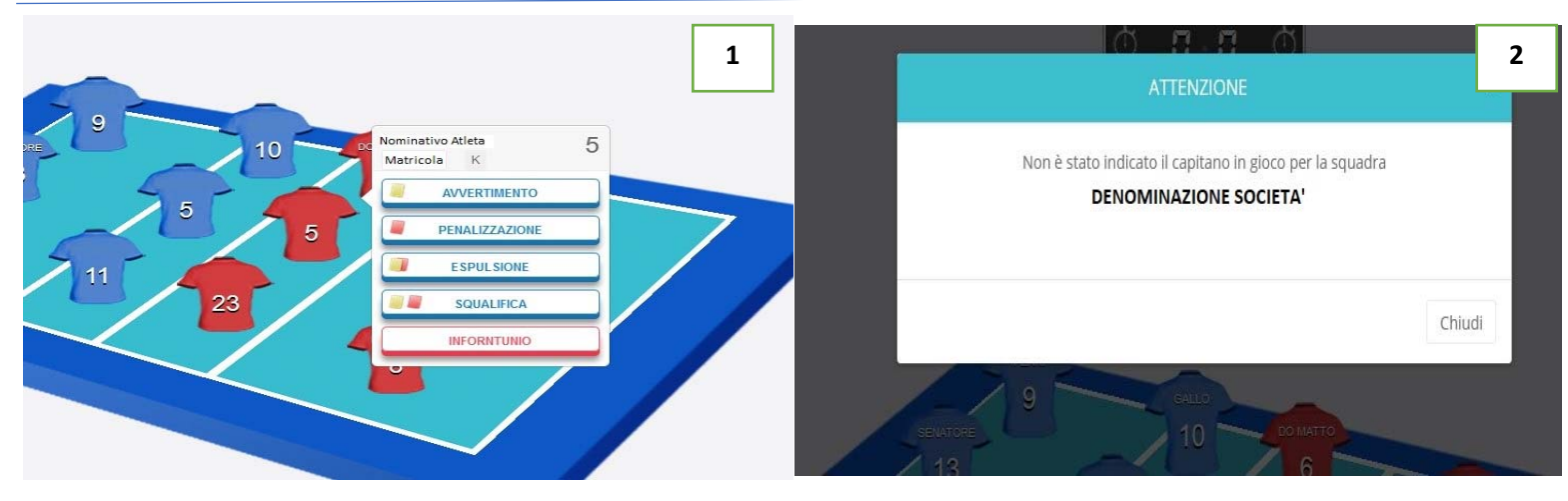

L'assegnazione del capitano in gioco, in assenza del capitano della squadra nella formazione inserita per il set da disputare, avviene tramite l'inserimento delle informazioni avute dagli Ufficiali di Gara, prima dell'avvio del set. Il refertista, dovrà quindi selezionare dalla schermata l'atleta al quale bisognerà assegnare la nuova qualifica, selezionando la maglia di riferimento. Aprirà un menù a tendina che riporterà il NOMINATIVO ATLETA e di fianco la lettera K, che avrà la funzione di associare all'atleta la nuova qualifica assegnata (come da immagine n.1).

In caso di non assegnazione del Ruolo "K" l'applicazione **ESCOREVOLLEY**, prima di dare inizio alla gara (attraverso il **TASTO AVVIO SET**), genererà una finestra di allerta, riconoscendo automaticamente l'assenza, nella formazione inserita dal capitano della squadra (come da immagine n.2).

Prima di procedere a dare inizio alla gara o al set da disputare, bisognerà procedere come indicato precedentemente.

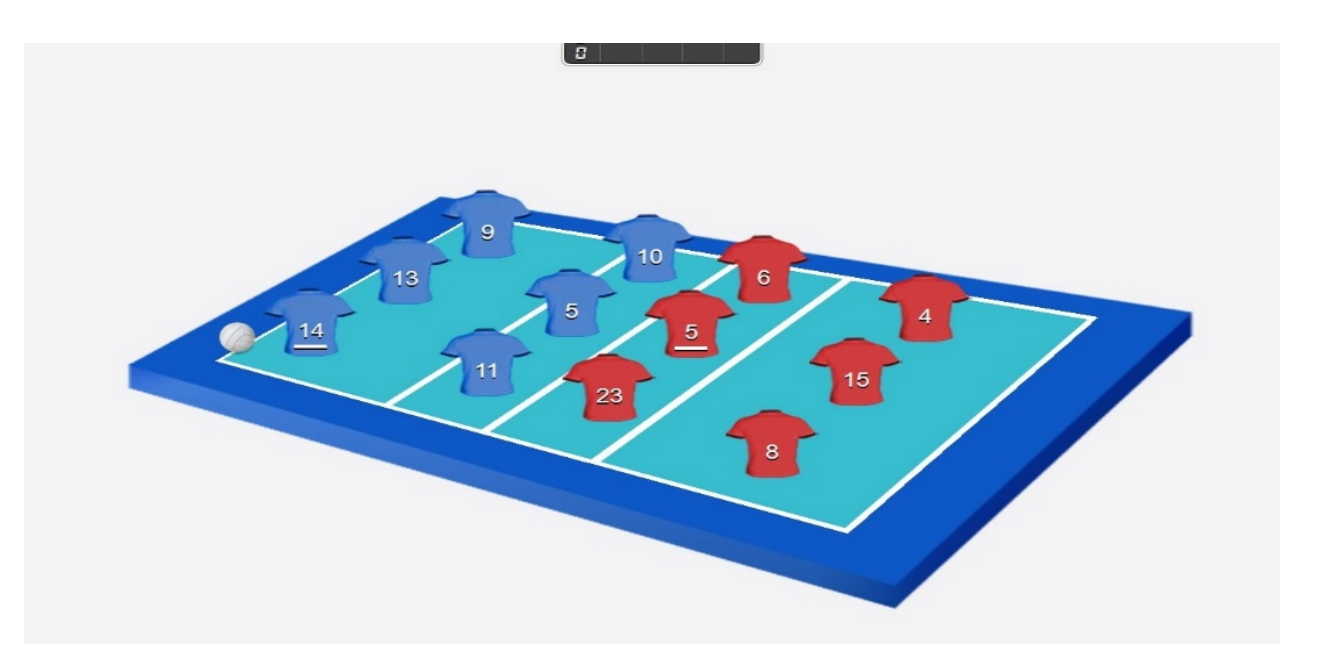

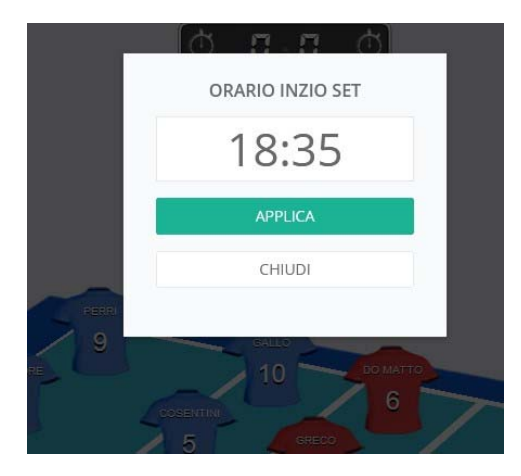

L'avvio della gara o del set da disputare sarà permesso selezionando il **TASTO AVVIO SET**, sulla **BARRA VISUALIZZA OPERAZIONE**, fino a quel momento la gara o il set da disputare non saranno cominciati.

Selezionato il TASTO AVVIO SET, comparirà a video la tendina di conferma dell'ORARIO DI INIZIO SET (come da immagine n. 1) che dovrà essere confermato, selezionando il TASTO APPLICA (all'interno del menù a tendina) oppure modificato e successivamente confermato.

Convalidato l'ORARIO DI INIZIO SET, la gara si potrà considerare, iniziata.

#### 6. ASSEGNAZIONE DI UN PUNTO

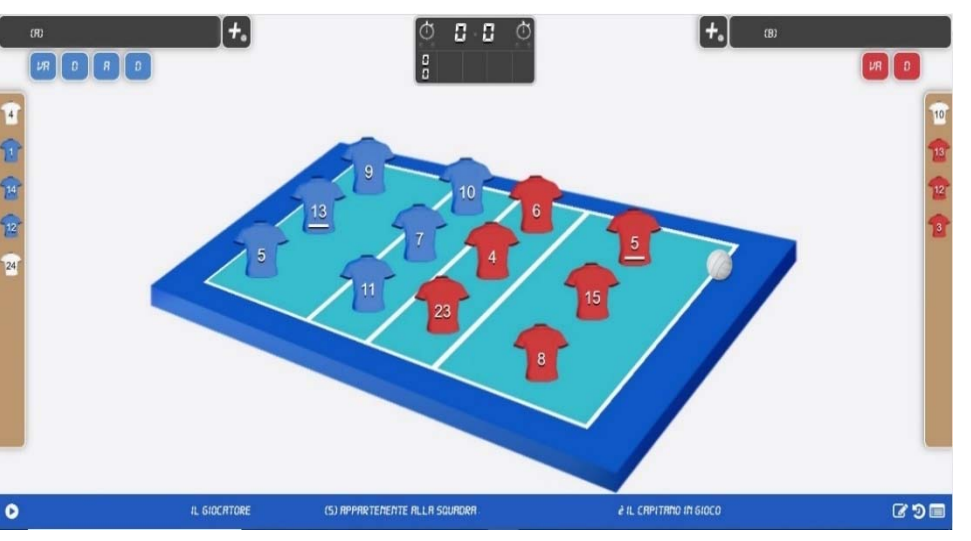

L'immagine posta di fianco, presenta la squadra ROSSA (ovvero Squadra B) al servizio. In caso di acquisizione del punto da parete della squadra BLU (ovvero

Squadra A) si dovrà cliccare il tasto posto vicino alla Denominazione della società. Di conseguenza il l'applicativo aggiornerà il punteggio, posizioni dei giocatori e servizio (vedi immagine 2)

e O

Si procederà così, fino a quando, aggiornando costantemente i punti acquisiti dalle due squadre, non porteranno al termine del set disputato.

L'inizio dei set successivi da disputare rimanderà alle procedure del **capitolo 5**, descritto in precedenza.

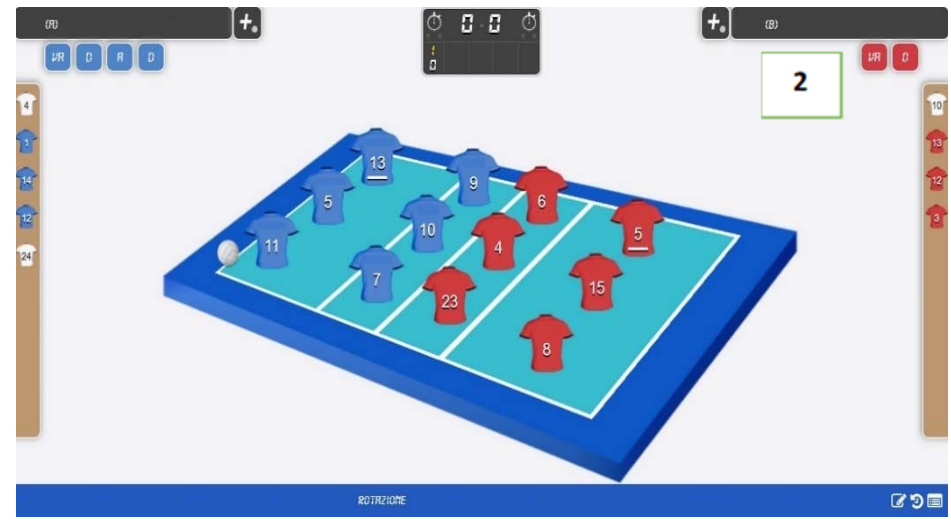

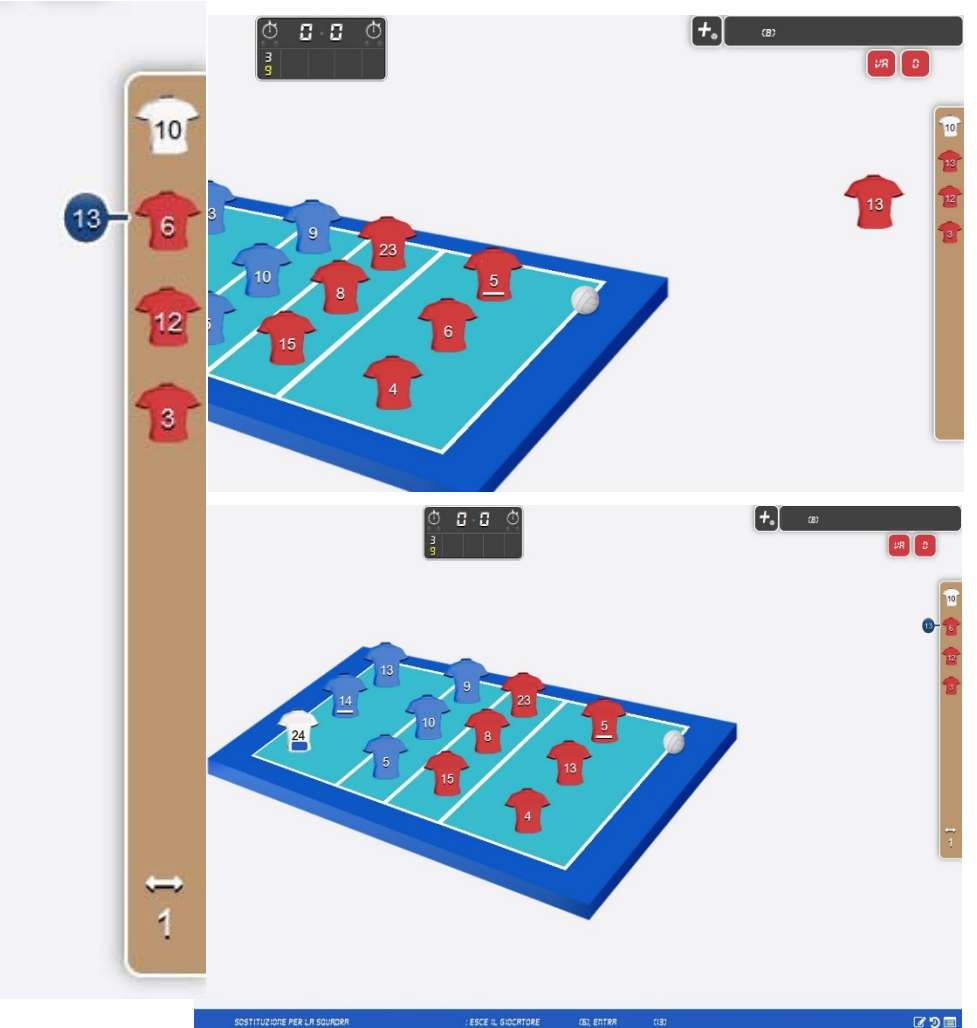

Effettuare una o più sostituzioni durante il corso della partita o prima dell'inizio del set da disputare, avverrà come descritto nelle figure poste di fianco:

 Selezionare l'atleta presente in panchina (RISERVA) in quel momento dalla BARRA DELLE SOSTITUZIONI (barra BEIGE) adiacente alla porzione di campo delle due squadre;

 Trascinare la maglia dell'atleta sovrapponendola alla maglia dell'atleta in campo;

 Rilasciare l'operazione di TRASCINAMENTO con conseguente presa di posizione in campo dell'atleta;

L'atleta (TITOLARE) divenuto ora atleta in panchina (RISERVA) avrà associato il CERCHIO NUMERATO BLU contenente il numero dell'atleta in panchina (RISERVA) che lo ha sostituito.

Per riportare l'atleta in campo (TITOLARE) nuovamente in campo, basterà procedere come in precedenza. Il "CAMBIO CHIUSO" verrà visualizzato a schermo con l'eliminazione del CERCHIO NUMERATO BLU presente in precedenza.

Il numero di **SOSTITUZIONI** effettuate durante il set disputato verrà visualizzata in basso nella **BARRA DELLE SOSTITUZIONI** associate al simbolo della **FRECCIA CON DOPPIA DIREZIONE** e al **NUMERO DI CONTEGGIO** delle stesse.

#### 8. RIMPIAZZO DELL'ATLETA/I LIBERO

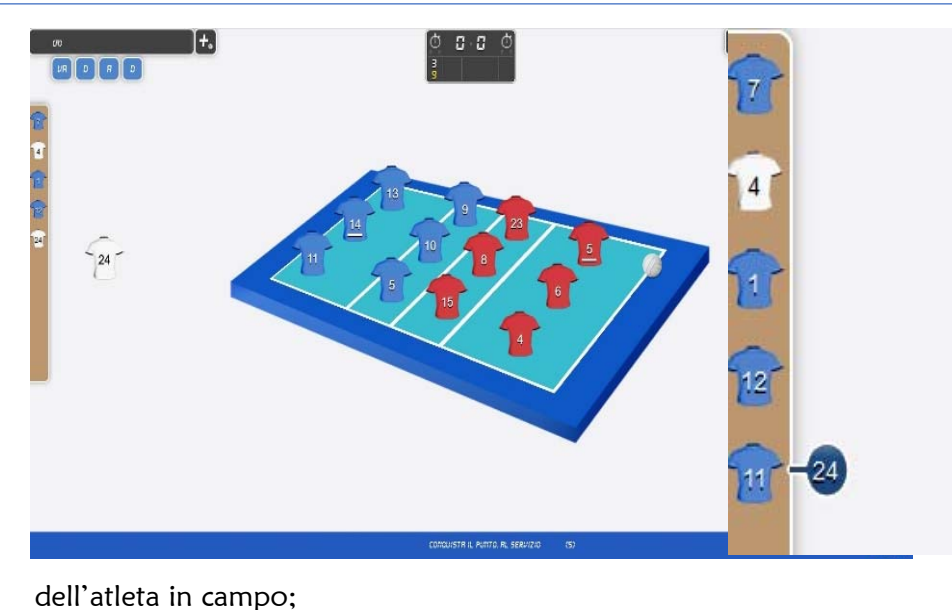

Effettuare il rimpiazzo del LIBERO su un atleta in campo, o il rimpiazzo fra i due atleti LIBERO, durante il corso della partita o prima dell'inizio del set da disputare, avverrà come descritto nelle figure poste di fianco:

 Selezionare l'atleta LIBERO (L1 o L2) in panchina in quel momento dalla BARRA DELLE SOSTITUZIONI (barra BEIGE) adiacente alla porzione di campo delle due squadre;

Trascinare la maglia dell'atleta
 LIBERO (L1 o L2) presente in panchina
 sovrapponendola alla maglia

 L'atleta (RIMPIAZZATO) divenuto ora atleta in panchina avrà associato il CERCHIO NUMERATO BLU contenente il numero dell'atleta LIBERO (L1 O L2) che lo ha rimpiazzato.

Per riportare l'atleta in campo (RIMPIAZZATO) nuovamente in campo, basterà far procedere la turnazione al servizio fino a riportare l'atleta rimpiazzato nella sua zona d'attacco. Il RIMPIAZZO CONCLUSO verrà visualizzato a schermo con l'eliminazione del CERCHIO NUMERATO BLU presenti in precedenza e il rientro dell'atleta TITOLARE in campo.

- Il RIMPIAZZO fra i due atleti LIBERO (L1 e L2) avverrà come descritto in precedenza per la procedura della SOSTITUZIONI (Cap. 7) ed avrà associato il simbolo della CERCHIO NUMERATO BLU contenente il numero del LIBERO (L1 O L2) che lo ha rimpiazzato.
- > La LINEA BLU, nella maglia BIANCA del LIBERO, richiama il CERCHIO NUMERATO BLU.

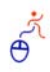

#### 9. INFORTUNIO

NO

In caso di infortunio, l'atleta infortunato deve essere sostituito nei modi regolamentari e l'infortunato può restare in panchina, avendo la possibilità di riprendersi e partecipare ancora alla gara.

L'atleta INFORTUNATO dovrà essere selezionato cliccando sulla maglia corrispondente. Si aprirà il menù a tendina, con inserita la voce INFORTUNIO (figura n.1). Il sistema farà apparire la finestra dello SPAZIO OSSERVAZIONI per inserire tutte le note relative a quanto accaduto (figura n.2).

| Descrizione            |                             |               |
|------------------------|-----------------------------|---------------|
| 1°SET 1-1 ore 20.40 n° | 23 SQ. B INF. (caviglia dx) |               |
|                        |                             |               |
|                        |                             |               |
|                        |                             | Chiudi Appli  |
|                        |                             | Chiudi Applio |
|                        |                             | Chiudi Applie |

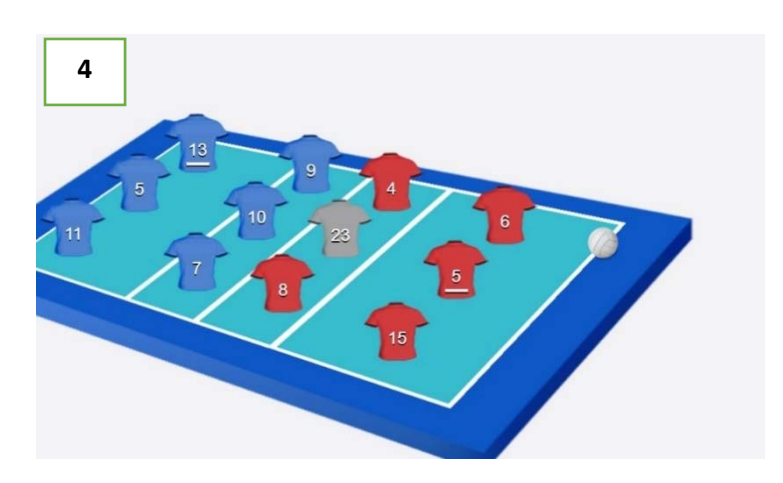

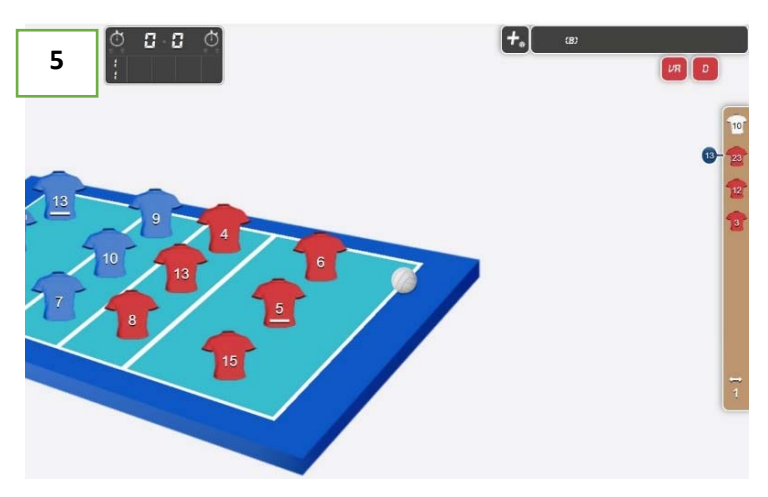

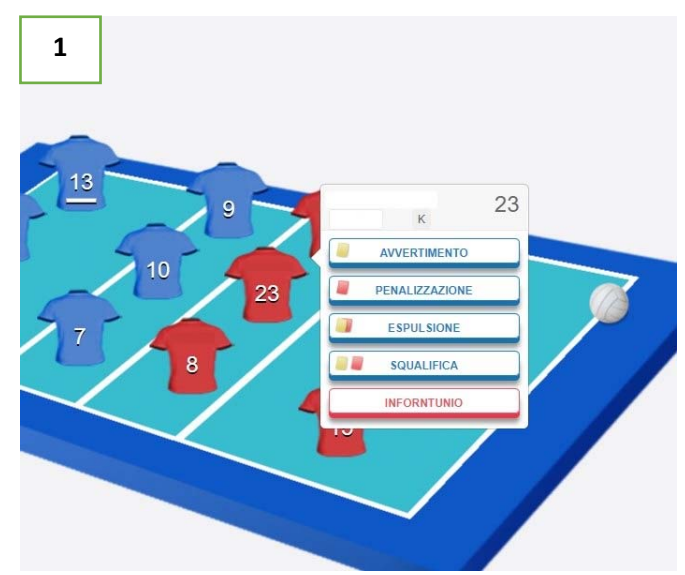

Applicando quanto riportato nello **SPAZIO OSSERVAZIONI**, il sistema farà apparire la finestra di conferma di quanto inserito e una volta controllato quanto descritto, si dovrà proseguire con l'**INFORTUNIO** cliccando il pulsante **SI**, in caso di click sul pulsante **NO**, si rimanderà alla finestra dello **SPAZIO OSSERVAZIONI**, così da correggere o modificare quanto inserito (figura n.2).

La maglia dell'atleta infortunato o un tesserato ammesso in panchina, diverrà di colore **GRIGIO (figura n.4)** e in attesa di essere sostituto. Se l'atleta non verrà sostituito, il sistema farà apparire una finestra ricordando al refertista che l'infortunato va sostituito, bloccando di conseguenza le azioni successive. La **figura n.5** mostra la situazione successiva al cambio effettuato nei modi regolamentari.

L'atleta INFORTUNATO, in caso di impossibilità ad essere sostituito con i modi regolamentari, dovrà essere sostituito tramite SOSTITUZIONE ECCEZIONALE. Il sistema proporrà la tipologia di sostituzione tenendo conto dei casi nei quali essa possa rientrare. Per procedere con la SOSTITUZIONE ECCEZIONALE si dovrà cliccare il pulsante SI per poter proseguire con le azioni; cliccando il pulsante NO, non verrà autorizzato quanto richiesto (figura n.6).

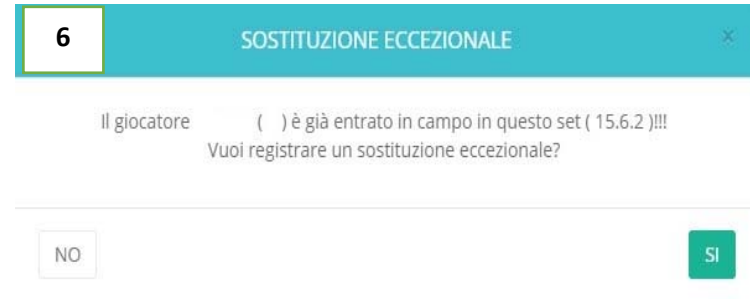

e O

#### **10. TIME OUT**

Per richiedere un tempo di riposo, si dovrà cliccare sul **TASTO CRONOMETRO**, all'interno del **TABELLONE PUNTEGGIO** in corrispondenza della squadra che lo richiede.

Il sistema riempirà di colore **ROSSO**, una delle due bollini vuoti poste in basso (che rappresentano il numero di tempi di riposo a disposizione) al **TASTO CRONOMETRO**.

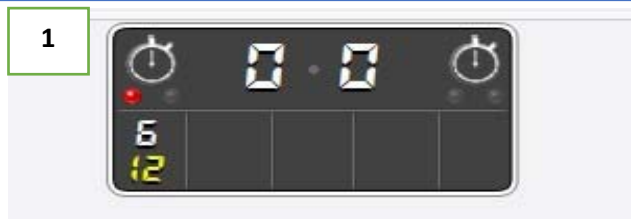

2

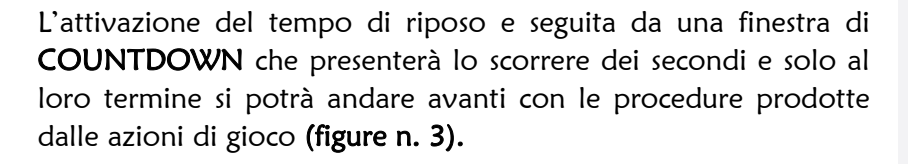

Per richiedere un ulteriore tempo di riposo ancora a disposizione, basterà ripetere la procedura precedentemente descritta **(figure n. 1 e n. 2).** 

In caso di richiesta di un tempo di riposo, dopo aver usufruito di entrambi i tempi di riposo a disposizione, il sistema genererà una finestra di allerta, ricordando al refertista che la squadra ha completato le richieste di tempi di riposo per il set in corso (figura n.4).

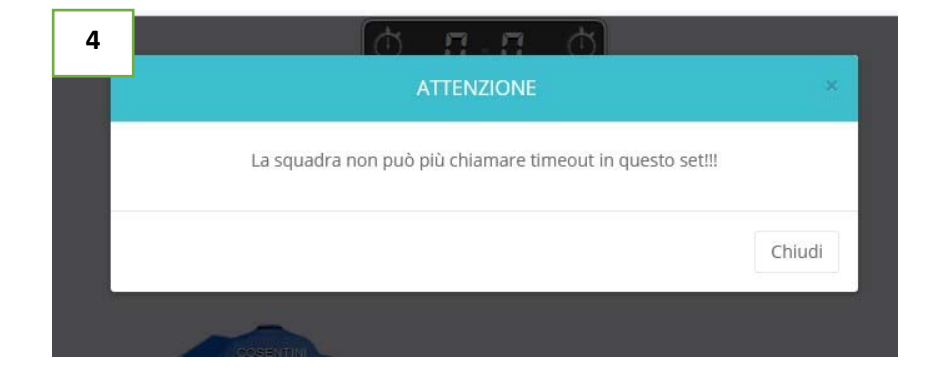

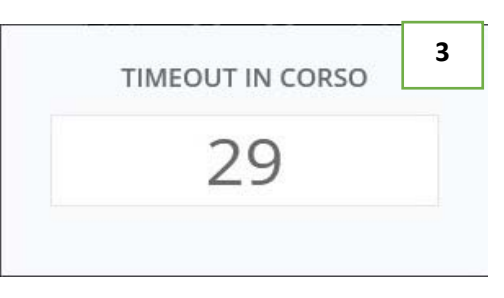

#### **11. SANZIONI DISCIPLINARI**

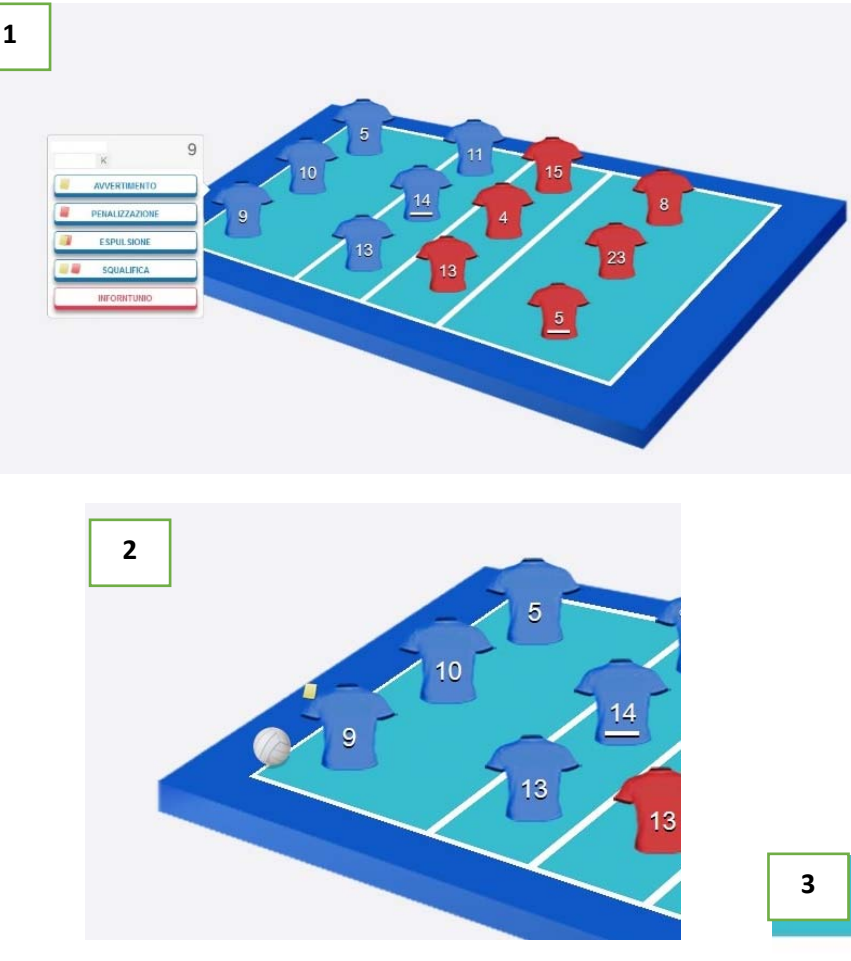

Per assegnare una sanzione disciplinare (avvertimento, penalizzazione, espulsione o squalifica) durante una partita bisognerà cliccare sulla maglia o sulla casella dei tesserati ammessi in panchina, dell'atleta o del partecipante alla gara. Per assegnare una delle quattro sanzioni disciplinari possibili, selezionarla dal menù a tendina che comparirà a schermo indicante le possibili sanzioni (figura n.1).

Assegnata la sanzione disciplinare selezionata, comparirà l'immagine del cartellino di riferimento posto sulla maglia o sulla casella dei tesserati ammessi in panchina (figura n.2)

Nel caso si assegni un avvertimento, la squadra non avrà altri avvertimenti a disposizione, in caso di ripetizione della stessa sanzione (Avvertimento), apparirà un'allerta dell'impossibilità di assegnare la sanzione alla stessa squadra (figura n.3).

| 3 | ATTENZIONE                                         | х      |
|---|----------------------------------------------------|--------|
|   | La squadra selezionata ha già subito un warning!!! |        |
|   |                                                    |        |
|   |                                                    | Chiudi |

Le figure di seguito **(n. 4 e n. 5)** riporteranno la procedura per l'assegnazione della Penalizzazione. Il refertista dovrà controllare che assegnata la sanzione sia comparsa a referto e che l'applicazione abbia correttamente assegnato alla squadra

opposta, il punto acquisito per effetto della sanzione e la corretta rotazione per il turno di servizio. Nel caso delle sanzioni disciplinari come penalizzazione, espulsione o squalifica, l'applicazione darà modo di poter assegnare la stessa sanzione a qualsiasi altro partecipante alla gara.

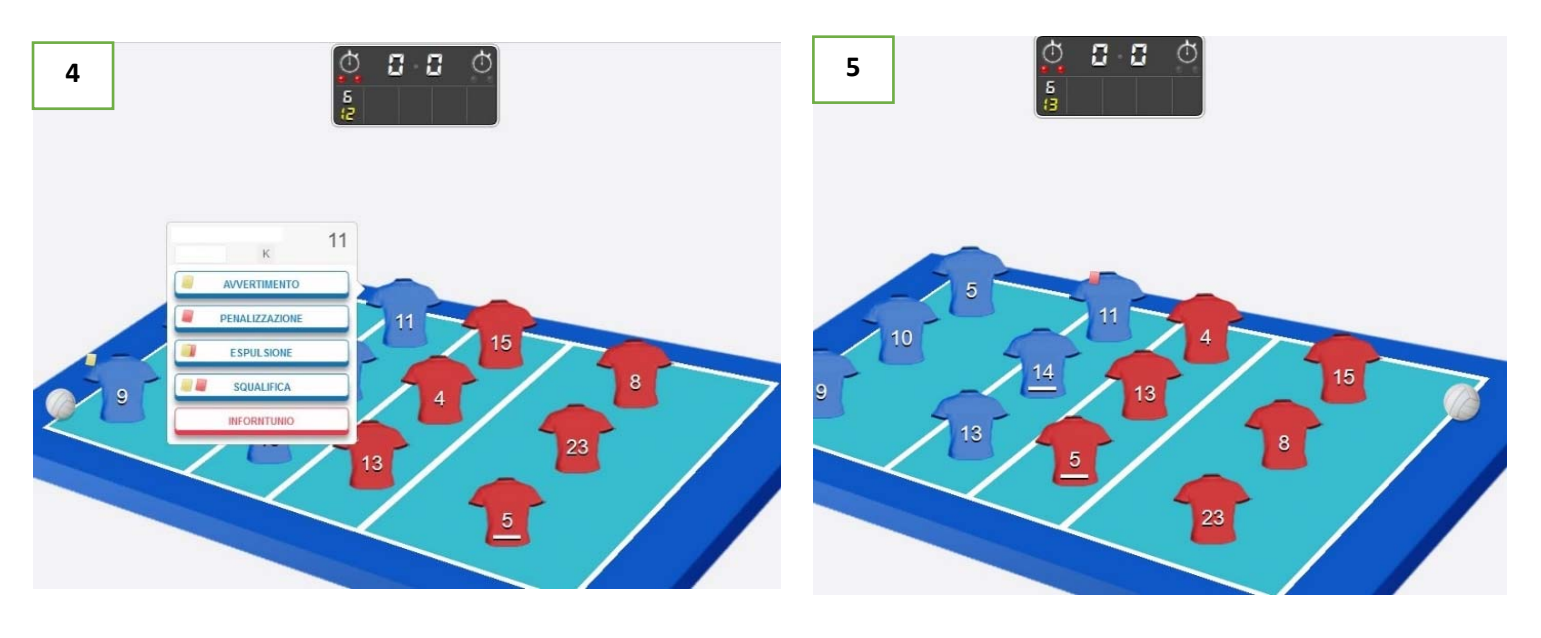

d'

Le figure di seguito (n. 6 e n. 7) riporteranno la procedura per l'assegnazione dell'Espulsione, uguale sia per un atleta sia ad un tesserato ammesso in panchina. Il refertista dovrà controllare che la sanzione assegnata sia comparsa a referto e che l'applicazione richiesta attraverso la finestra di allerta, comunichi che prima di proseguire con le azioni successivi, si debbano sostituire gli atleti sanzionati.

Nel caso di impossibilità di sostituzione dell'atleta espulso o squalificato, l'applicazione comunicherà al refertista di dover dichiarare la squadra **INCOMPLETA** per il set o la partita.

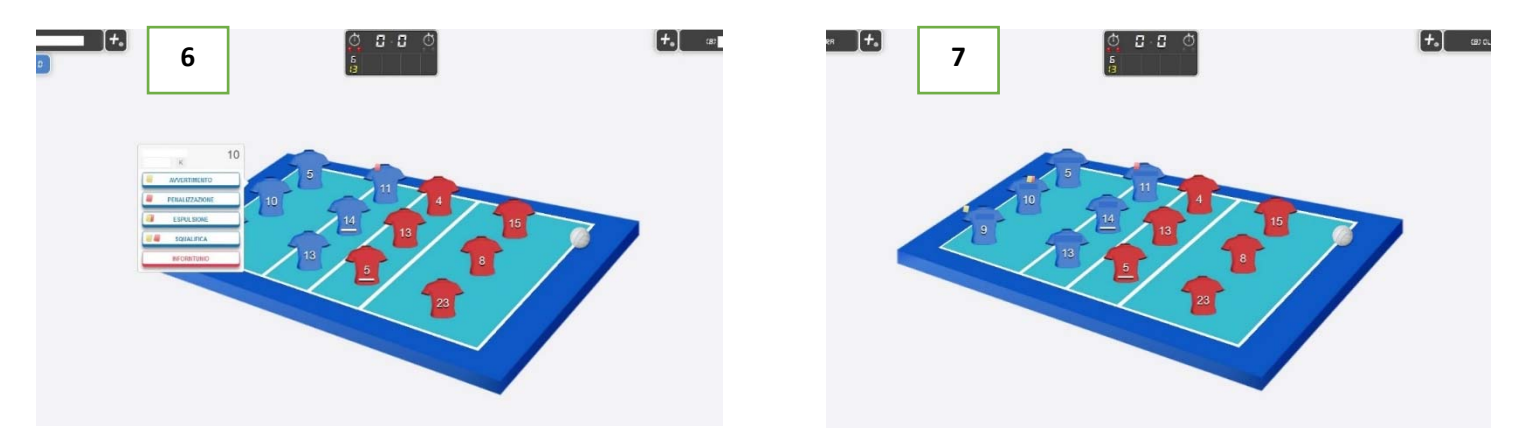

Le figure di seguito **(n. 8 e n. 9)** riporteranno la procedura per l'assegnazione della Squalifica, uguale sia per un atleta sia ad un tesserato ammesso in panchina. Il refertista dovrà controllare che la sanzione assegnata sia comparsa a referto e che l'applicazione richiesta attraverso la finestra di allerta, comunichi che prima di proseguire con le azioni successivi, si debbano sostituire gli atleti sanzionati.

Nel caso di impossibilità di sostituzione regolare o eccezionale dell'atleta espulso o squalificato, l'applicazione comunicherà al refertista di dover dichiarare la squadra **INCOMPLETA** per il set o la partita.

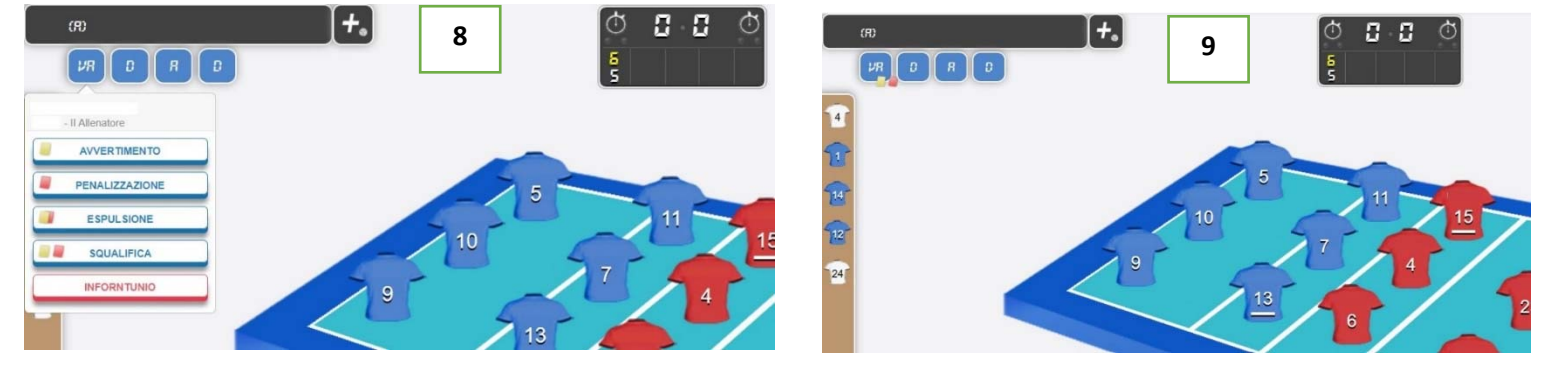

#### **12. RICHIESTE IMPROPRIE E RITARDI DI GIOCO**

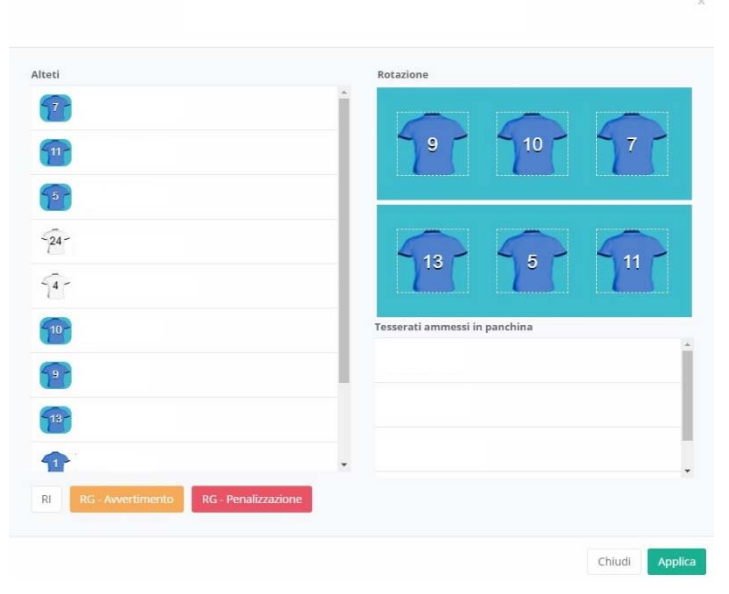

Le azioni che causano ritardi al proseguo della gara o le richieste di interruzione regolamentari non a gioco fermo, rientrano nell'assegnazione delle **RICHIESTE IMPROPRIE (RI)** e/o dei **RITARDI DI GIOCO (RG)**.

Per visualizzare e assegnare le possibili sanzioni, si dovrà cliccare sul rettangolo con la DENOMINAZIONE SOCIETA', generano la finestra della FORMAZIONE INIZIALE, dove si troveranno:

TASTO BIANCO RI: Richiesta Impropria;

> **TASTO GIALLO RG**: Avvertimento per Ritardo di Gioco;

> TASTO ROSSO RG: Penalizzazione per Ritardo di gioco. Assegnata la sanzione di riferimento, la stessa comparirà a video unitamente alla barra di colore nero con la DENOMINAZIONE SOCIETA', considerato che le sanzioni saranno a carico della squadra. In caso di ripetizione della stessa sanzione per la società, l'applicazione comunicherà al

refertista, tramite messaggio di allerta che la squadra è stata soggetta già a quella tipologia di sanzione.

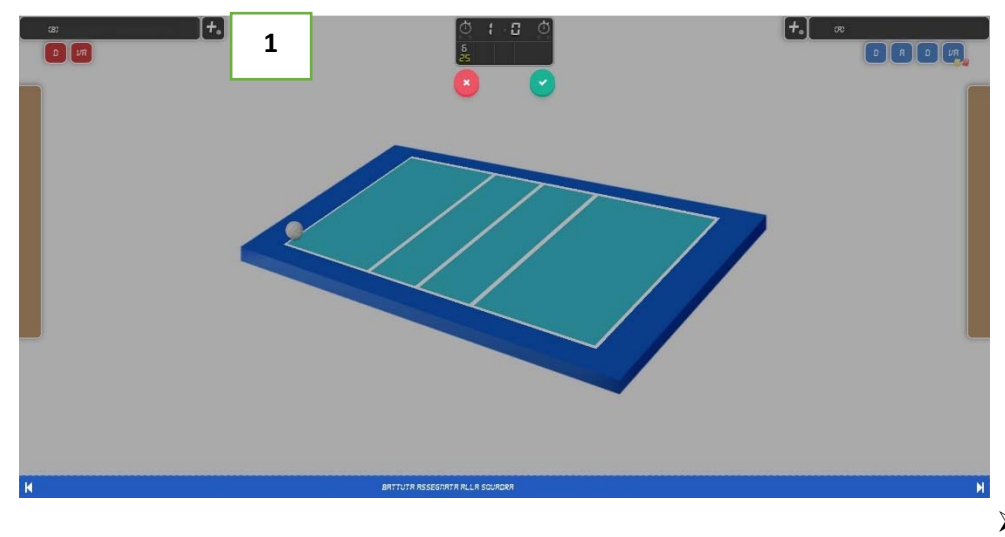

# COLUME ASCENCE

#### II TASTO REPLAY O RIPETI AZIONE,

consentirà di poter annullare l'ultima operazione eseguita a schermo, riportando la situazione di gioco ad una o più situazioni precedenti.

Per procedere all'annullamento dell'ultima azione o di più situazioni, il refertista dovrà eseguire questi passaggi:

 Premere il TASTO RIPETI AZIONE
 che consentirà di decidere quale azione poter annullare;

La schermata diventerà opaca (figura n.1) e compariranno in alto, un cerchio di colore ROSSO (contenente la X, per annullare l'azione scelta) e un cerchio di colore VERDE (contenente la √, per confermare l'azione da annullare).

Nella BARRA VISUALIZZA AZIONE, compariranno ai lati della barra, due frecce direzionali una verso SINISTRA (indicando le operazioni conseguite fino a quel momento) e una verso DESTRA (indicando le operazioni conseguite subito dopo la precedente) e verranno utilizzate per

la scelta dell'azione da annullare. Mentre scorriamo le azioni, sulla **BARRA VISUALIZZA AZIONE** comparirà la dicitura dell'azione che abbiamo effettuato così da annullare un'azione precisa.

Selezionata l'azione da annullare, dovremo cliccare sul cerchio VERDE per procedere con l'annullamento (figura n.2).

Annullando l'azione selezionata o più azioni e selezionando quella desiderata, dopo la convalida dell'annullamento, di tutte le azioni fino alla prescelta; apparirà a schermo il riquadro **OSSERVAZIONI** per motivare, secondo le Regole di Gioco e la Casistica associata al gioco della pallavolo, l'evento che abbia portato all'annullamento dell'azione o delle azioni.

Ogni qualvolta, si annulli un'azione o più azioni, l'applicazione mostrerà il riquadro delle OSSERVAZIONI (figura n.3).

| 3                          | Osservazione | ×              |
|----------------------------|--------------|----------------|
| Descrizione<br>Descrizione |              |                |
| LC RAT                     |              | Chiudi Applica |

#### **14. SELEZIONA EVENTO**

#### II TASTO SELEZIONE

consentirà di visualizzare in ordine cronologico gli avvenimenti della partita. Tutti gli avvenimenti, all'interno della schermata a video, posso essere annullati tramite il simbolo ANNULLA AZIONE presente su ogni singolo avvenimento della gara.

**EVENTO** 

Per procedere all'annullamento dell'ultima azione o di più situazioni, il refertista dovrà eseguire questi passaggi:

- Premere il TASTO SELEZIONA EVENTO che consentirà scorrere tutte le azioni compiute fino a quel momento;
- Affianco ad ogni azione descritta compare il TASTO ANNULLA AZIONE, così da annullare la precisa azione che ci interessa e ricominciare il lavoro dall'azione immediatamente precedente;
- Selezionata l'azione ricercata, selezionato il TASTO ANNULLA AZIONE, per procedere al recupero, si dovrà cliccare il TASTO APPLICA.

➤ La schermata diventerà opaca (figura n.4) e compariranno in alto, un cerchio di colore ROSSO (contenente la X, per annullare l'azione scelta) e un cerchio di colore VERDE (contenente la  $\sqrt{}$ , per confermare l'azione da annullare) e Selezionata l'azione da annullare, dovremo cliccare sul cerchi VERDE per procedere con l'annullamento (figura n.4)

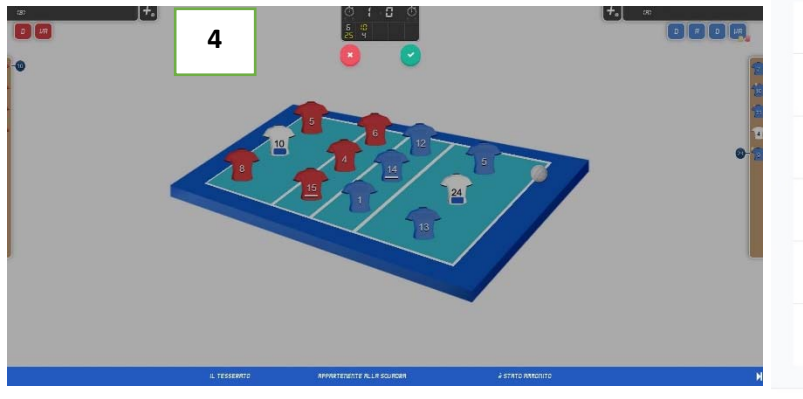

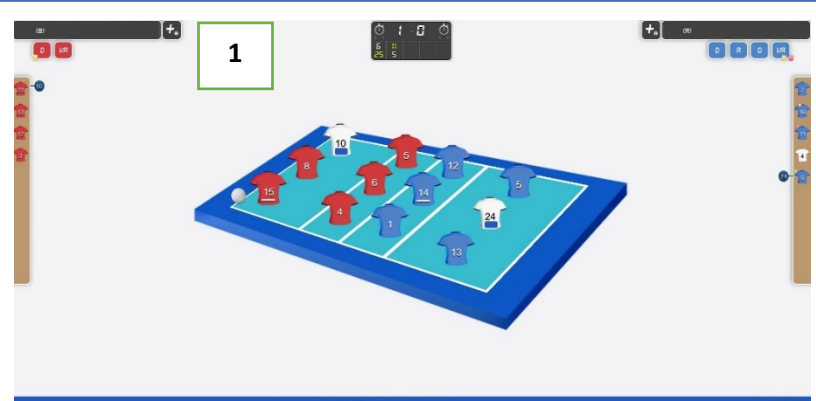

| 99:06         0 - 1         Pu           17:2         9 - 4         9           19:09         0 - 1         50           17:2         9 - 4         9           9:10         0 - 1         Pu           17:2         10 - 4         Pu                                                                                                    | egnato a Signato a Signato |
|----------------------------------------------------------------------------------------------------|----------------------------------------------------------------------------------------------------|
| 9:09 0 - 1 50<br>T; 2 9 - 4<br>9:10 0 - 1 Pu<br>T; 2 10 - 4                                                                                                    | eper la squadra<br>(24) : esce il glocatore                                                                                                    |
| T: 2 9 - 4<br>9:10 0 - 1 Pu<br>T: 2 10 - 4                                                                                                    | ر24) ع<br>egnato a                                                                                                    |
| 19:10 0 - 1 Pu<br>T: 2 10 - 4                                                                                                    | rgnato a                                                                                                    |
| T: 2 10 - 4                                                                                                    |                                                                                                    |
|                                                                                                    | -                                                                                                    |
| 19:13 0 - 1 II t                                                                                                    | è stato ammonito                                                                                                    |
| T: 2 10 - 4                                                                                                    |                                                                                                    |
| 9:16 0 - 1                                                                                                    | conquista il punto. Al servizio (5)                                                                                                    |
| 1,2 11-4                                                                                                    |                                                                                                    |
| 9:18 0 - 1 Pu                                                                                                    | rgnato a 🏾 🄊                                                                                                    |
| <b>;</b>                                                                                                    | SELEZIONA EVENTO                                                                                                    |
| 10:20:05 0.1                                                                                                    | SELEZIONA EVENTO                                                                                                    |
| 19:29:06<br>SET: 2 9-4                                                                                                    | SELEZIONA EVENTO                                                                                                    |
| 19:29:06<br>SET: 2 9 - 4<br>19:29:09 0 - 1<br>SET: 2 9 - 4                                                                                                    | SELEZIONA EVENTO                                                                                                    |
| 19:29:06<br>SET: 2 9-4<br>19:29:09 0-1<br>SET: 2 9-4                                                                                                    | SELEZIONA EVENTO                                                                                                    |
| 19:29:06<br>SET: 2<br>19:29:09<br>0 - 1<br>SET: 2<br>9 - 4<br>19:29:09<br>0 - 1<br>SET: 2<br>10 - 4<br>19:29:10<br>SET: 2<br>10 - 4                                                                                                    | SELEZIONA EVENTO                                                                                                    |
| 19:29:06<br>SET: 2 9 - 4<br>19:29:09 0 - 1<br>SET: 2 9 - 4<br>19:29:10 0 - 1<br>SET: 2 10 - 4<br>19:29:13 0 - 1                                                                                                    | SELEZIONA EVENTO                                                                                                    |
| 19:29:06<br>SET: 2<br>9 - 4<br>19:29:09<br>SET: 2<br>9 - 4<br>19:29:09<br>SET: 2<br>9 - 4<br>19:29:10<br>0 - 1<br>SET: 2<br>10 - 4<br>19:29:13<br>SET: 2<br>10 - 4                                                                                                    | SELEZIONA EVENTO                                                                                                    |
| 10:29:06         0 - 1           SET: 2         9 - 4           19:29:09         0 - 1           SET: 2         9 - 4           19:29:10         0 - 1           SET: 2         10 - 4           19:29:13         0 - 1           19:29:13         10 - 4           19:29:16         0 - 1                                                                                                | SELEZIONA EVENTO  o assegnato a  tuzione per la squadra (9), entra (24)  c assegnato a  serato ê stato ammonito appartenente alla squadra (5) (5)                                                                                                    |
| 19:29:06         0 - 1           SET: 2         9 - 4           19:29:09         0 - 1           SET: 2         9 - 4           19:29:09         0 - 1           SET: 2         10 - 4           19:29:10         0 - 1           SET: 2         10 - 4           19:29:13         0 - 1           SET: 2         10 - 4           19:29:16         0 - 1           SET: 2         11 - 4 | SELEZIONA EVENTO                                                                                                    |
| 0-1 III<br>10-4<br>0-1<br>11-4<br>0-1 Pu<br>11-5                                                                                                    | e stato ammonito appartenente alla squadra conquista il punto. Al servizio (5) genato a Chiudi                                                                                                    |

Annullando l'azione selezionata o più azioni e selezionando quella desiderata, dopo la convalida dell'annullamento, di tutte le azioni fino alla prescelta; apparirà a schermo il riquadro **OSSERVAZIONI** per motivare, secondo le Regole di Gioco e la Casistica associata al gioco della pallavolo, l'evento che abbia portato all'annullamento dell'azione o delle azioni.

Ogni qualvolta, si annulli un'azione o più azioni, l'applicazione mostrerà il riquadro delle OSSERVAZIONI con successiva conferma di quanto riportato (figura n.5 e figura n. 6).

| 5                     | Osservazione | ×              |
|-----------------------|--------------|----------------|
| Descrizion<br>Descriz | ie<br>one    |                |
|                       |              | Chiudi Applica |

| Stal inserendo la seguente osservazione: Annulamento punti. Vuoi proseguire ?  NO SI | 6                             |                                                                               |  |
|--------------------------------------------------------------------------------------|-------------------------------|-------------------------------------------------------------------------------|--|
| Descrizione<br>Annulamento pt                                                        |                               | Stai inserendo la seguente osservazione: Annulamento punti. Vuoi proseguire ? |  |
|                                                                                      | Descrizione<br>Annulamento pu | NO                                                                            |  |
|                                                                                      |                               |                                                                               |  |

#### **15. OSSERVAZIONI**

#### II TASTO OSSSERVAZIONI,

è riservato alla registrazione sintetica di quegli eventi, più o meno eccezionali, che si possono verificare durante una gara e che non trovano spazio negli altri riquadri del referto. Come per le altre annotazioni, qualora sia richiesto di riportare il punteggio e sia citata una sola squadra, si

|                                   | Osservazione | ×              |
|-----------------------------------|--------------|----------------|
| <b>Descrizione</b><br>Descrizione |              |                |
|                                   |              | Chiudi Applica |

segue la regola generale per cui il primo punteggio riportato è il suo e il secondo è quello della squadra avversaria; negli altri casi il punteggio si indicherà nell'ordine squadra "A" - squadra "B".

Per la compilazione dello stesso si fa riferimento al **"Manuale del Segnapunti addetto al Referto Cartaceo"**, dove sono elencate le corrette annotazioni in base all'evento verificatosi.

#### **16. TERMINE GARA**

Al termine della gara appare il bottone che avvisa che occorre inserire la password dell'ufficiale di gara per approvare il referto della partita. Cliccando su **Approva Gara** compare la finestra corrispondente, nella quale si controllano anche le eventuali osservazioni annotate durante il match e si inserisce, nel riquadro corrispondente al nome del primo arbitro, la password assegnatagli. Dopo che la gara è stata approvata bisogna cliccare su **Invia la Gara** per inviare la gara al database online. Al termine dell'invio appare questa schermata: se il match non sarà stato inviato o approvato, nella schermata principale apparirà una schermata di avviso che invita ad ultimare le procedure e procedere nuovamente all'invio.

#### **17. STAMPA REFERTO**

Terminato l'incontro, l'applicazione renderà la schermata opaca e generando la finestra con la descrizione della squadra che si è aggiudicata la gara (figura n.1).

Nella stessa finestra, cliccando sulla dicitura STAMPA REFERTO, si potrà scaricare il referto compilato della gara (figura n.2)

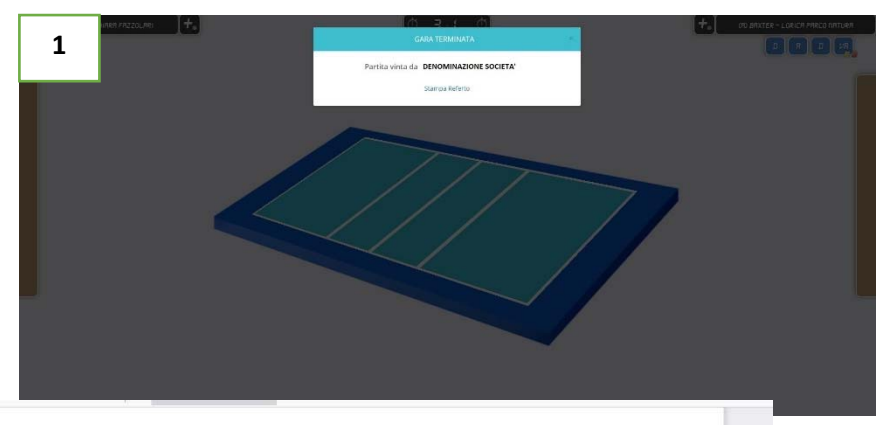

Lo stesso sarà automaticamente riportato nel database della gara di riferimento

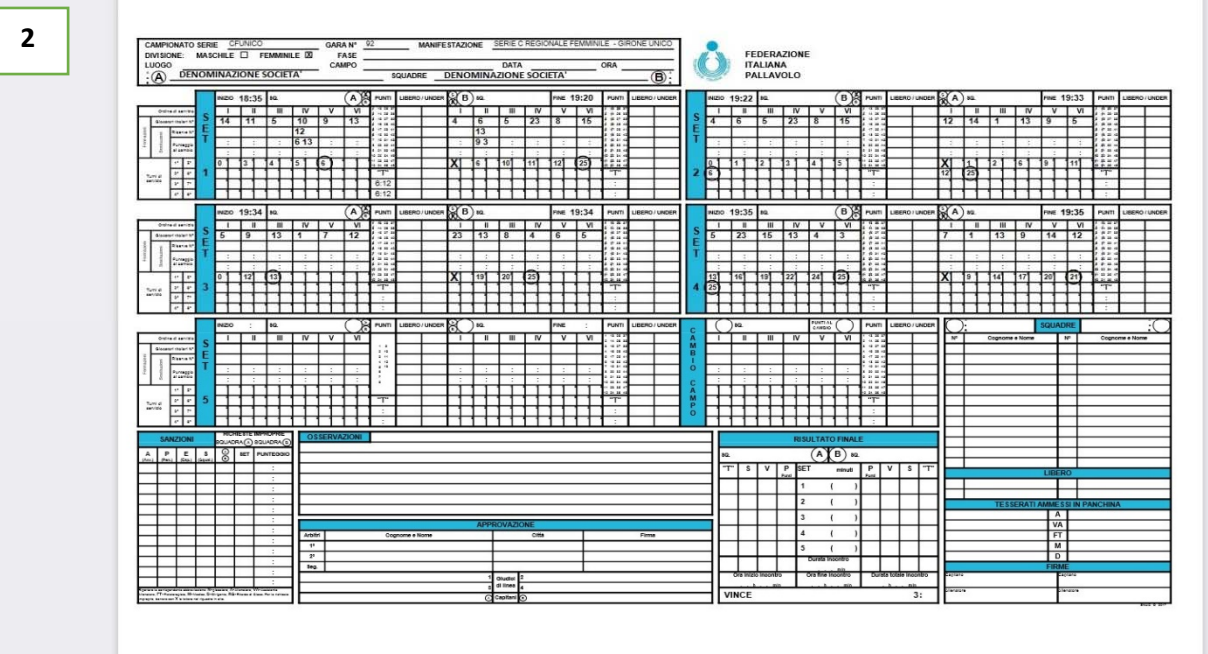

In caso di problematiche che potrebbe avvenire durante l'incontro (chiusura della pagina di collegamento, malfunzionamento del dispositivo sul quale si sta usando l'applicazione, ecc..., ecc...), si potrà:

- > Collegare un dispositivo qualsiasi alla linea internet,
- > Riattivare il link di collegamento dell'applicazione sul nuovo dispositivo,
- > Inserire il CODICE GARA,
- > Scaricare i dati.

L'applicazione riprenderà da dove si è lasciato.